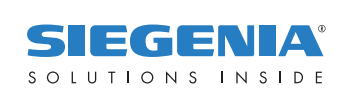

**OPERATING INSTRUCTIONS** 

# KFVkeyless.

# Bluetooth access control system with keypad.

WINDOW HARDWARE DOOR HARDWARE SLIDING DOOR HARDWARE VENTILATION TECHNOLOGY BUILDING TECHNOLOGY

DOOR HARDWARE

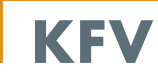

# Contents

# Page

# Page

| 1     | Scope of delivery2                                                  |
|-------|---------------------------------------------------------------------|
| 1.1   | Door PIN, Delete PIN and Serial Number<br>of the KFVkeyless module2 |
| 2     | Installation                                                        |
| 2.1   | Cut-out template                                                    |
| 2.2   | Installation of KFVkeyless module in the door leaf4                 |
| 2.3   | Installation of KFVkeyless module in the frame5                     |
| 2.4   | Function test using Default PIN                                     |
| 3     | Managing Users7                                                     |
| 3.1   | Keyboard Users7                                                     |
| 3.1.1 | Teaching in the keypad code7                                        |
| 3.1.2 | Deleting the keyboard code                                          |
| 3.1.3 | Assigning keyboard code to a mobile phone user                      |
| 3.2   | Mobile phone user                                                   |
| 3.2.1 | Teaching in the mobile phone9                                       |
| 3.2.2 | Deleting a mobile phone10                                           |
| 3.2.3 | Deleting all mobile phones                                          |
| 3.2.4 | Teaching in disconnected device again11                             |
| 3.2.5 | Blocking mobile phone user (not deleting!)                          |
| 4     | Settings11                                                          |
| 4.1   | Duration of re-activation                                           |
| 4.2   | Adjusting user-specific range/touch function11                      |
| 4.3   | Setting lighting11                                                  |
| 4.4   | Setting beeper                                                      |
| 5     | App12                                                               |
|       |                                                                     |

| 5.1   | Setting up App - 1. Introduction12                      |
|-------|---------------------------------------------------------|
| 5.2   | Setting up a door in app12                              |
| 5.3   | Managing Door14                                         |
| 5.3.1 | Displaying log14                                        |
| 5.3.2 | Opening door15                                          |
| 5.3.3 | Adjusting lighting                                      |
| 5.3.4 | Adjusting beeper                                        |
| 5.4   | Managing users via app17                                |
| 5.4.1 | Changing user names                                     |
| 5.4.2 | Assigning keyboard code to a mobile phone user 17       |
| 5.4.3 | Deleting a keyboard code                                |
| 5.4.4 | Setting the user specific range                         |
| 5.4.5 | Adjusting user-specific touch function for door opening |
| 5.4.6 | Blocking/releasing a user19                             |
| 5.4.7 | Deleting a user                                         |
| 5.5   | End administration process                              |
| 5.6   | Connection terminated 19                                |
| 6     | Opening procedure                                       |
| 6.1   | With mobile phone                                       |
| 6.2   | With code input                                         |
| 7     | Reset                                                   |
| 8     | Common problems with application21                      |
| 9     | Technical specifications21                              |
| 10    | Technical hotline KFV21                                 |
|       | Liability                                               |

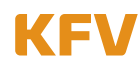

#### 1 Scope of delivery

Please check whether the scope of delivery is complete on receipt. The scope of delivery comprises:

- KFVkeyless module
- Front panel
- Rubber sealing ring
- Operating instructions
- Sealed envelope with adhered default PIN and serial number
- Relay cable with RJ10 connector / 3 connection cables

Please check that the envelope has not been opened! It should only be opened by the end user following a successful function test on the programming of the module.

#### 1.1 Door PIN, Delete PIN and serial number of the KFVkeyless module

#### Attention: Please keep the two labels contained in the envelope together with the security-related PIN code in a safe location and do not make the code available to unauthorised persons under any circumstances!

# You will require the listed PIN codes for all programming. Operation of the device is not possible without these PIN codes!

We recommend that you stick one of the two labels inside the box and keep these operating instructions together with the PIN code label in a secure location.

Stick the label here

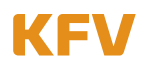

#### **KFVkeyless**

## 2 Installation

The KFVkeyless module can with be adhered directly to the door sash or to the wall beside the door.

#### 2.1 Cut-out template

The following cut-out must be prepared for the installation of the KFVkeyless module:

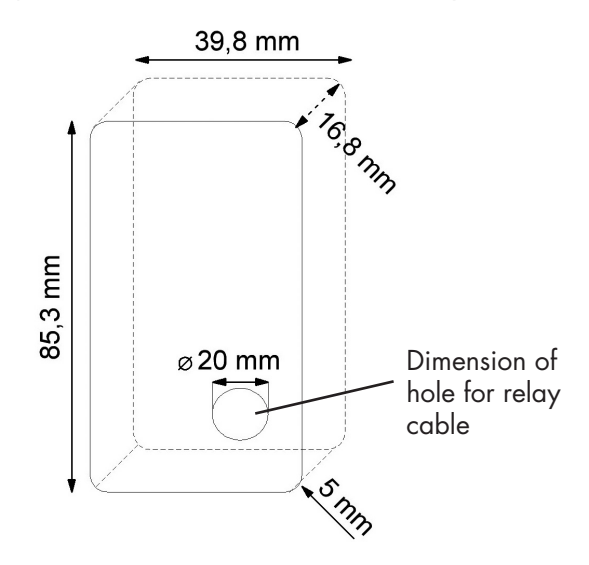

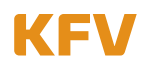

#### 2.2 Installation of KFVkeyless module in the door sash

# Attention! The power must be disconnected throughout the installation of the entire system.

Holes of 20 mm in diameter should be drilled into the door sash in order to install the 1.5 m long relay cable supplied with the system.

To ensure correct installation, please follow the steps below:

- 1. Switch off the supply voltage at the terminal.
- 2. Route relay cable according to wiring diagram (see diagrams below).
- 3. Connect the white cable with +24 V DC.
- 4. Connect the brown cable to the minus terminal.
- 5. Connect the green cable to terminal 4 of the KFV GENIUS or the KFV A opener.
- 6. Remove the front panel of the KFVkeyless module by pushing it upwards.
- 7. Position the black rubber sealing ring over the KFVkeyless module from the rear.
- 8. Clip the RJ10 plug into the corresponding bush of the KFVkeyless module.
- 9. Fit the KFVkeyless module into the prepared cut-out.
- 10. Fix the KFVkeyless module using the four side spring clips.
- 11. Screw the front panel onto the KFVkeyless module again from the top.
- 12. Switch on the supply voltage at the power supply.

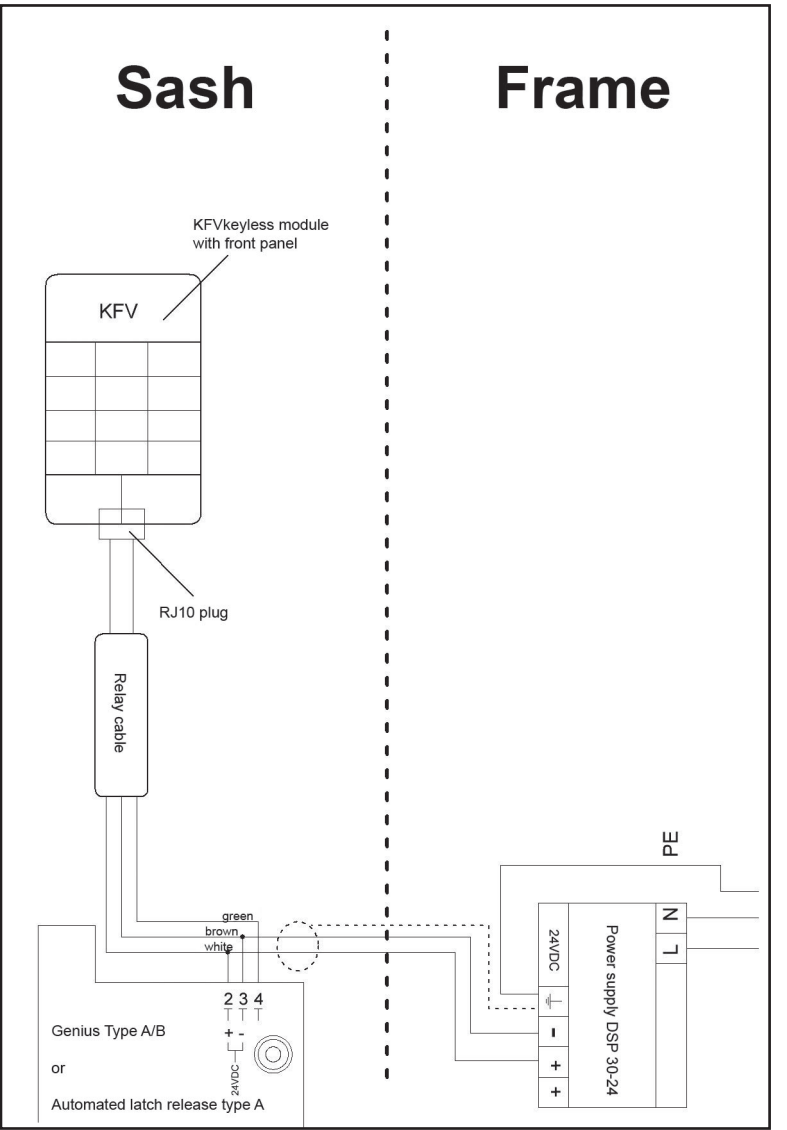

#### Attention!

It is essential to connect the shield of the cable on the power supply side with the connecting terminal provided ( $\pm$ ) and also the earth connection (PE) with the earthing terminal!

| Green Switching pulse             |                                    |  |
|-----------------------------------|------------------------------------|--|
| Brown 24 V DC Supply voltage Minu |                                    |  |
| White                             | 24 V DC Supply voltage <b>Plus</b> |  |

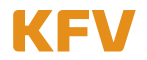

#### 2.3 Installation of KFVkeyless module in the frame

# Attention! The power must be disconnected throughout the installation of the entire system.

Holes of 20 mm in diameter should be drilled into the door sash in order to install the 1.5 m long relay cable supplied with the system.

To ensure correct installation, please follow the steps below:

- 1. Switch off the supply voltage at the terminal.
- 2. Route relay cable according to wiring diagram (see diagrams below).
- 3. Connect the white cable with +24 V DC.
- 4. Connect the brown cable to the minus terminal.
- 5. Connect the green cable to terminal 4 of the KFV GENIUS or the KFV A opener.
- 6. Remove the front panel of the KFVkeyless module by pushing it upwards.
- 7. Position the black rubber sealing ring over the KFVkeyless module from the rear.
- 8. Clip the RJ10 plug into the corresponding bush of the KFVkeyless module.
- 9. Fit the KFVkeyless module into the prepared cut-out.
- 10. Fix the KFVkeyless module using the four side spring clips.
- 11. Screw the front panel onto the KFVkeyless module again from the top.
- 12. Switch on the supply voltage at the power supply.

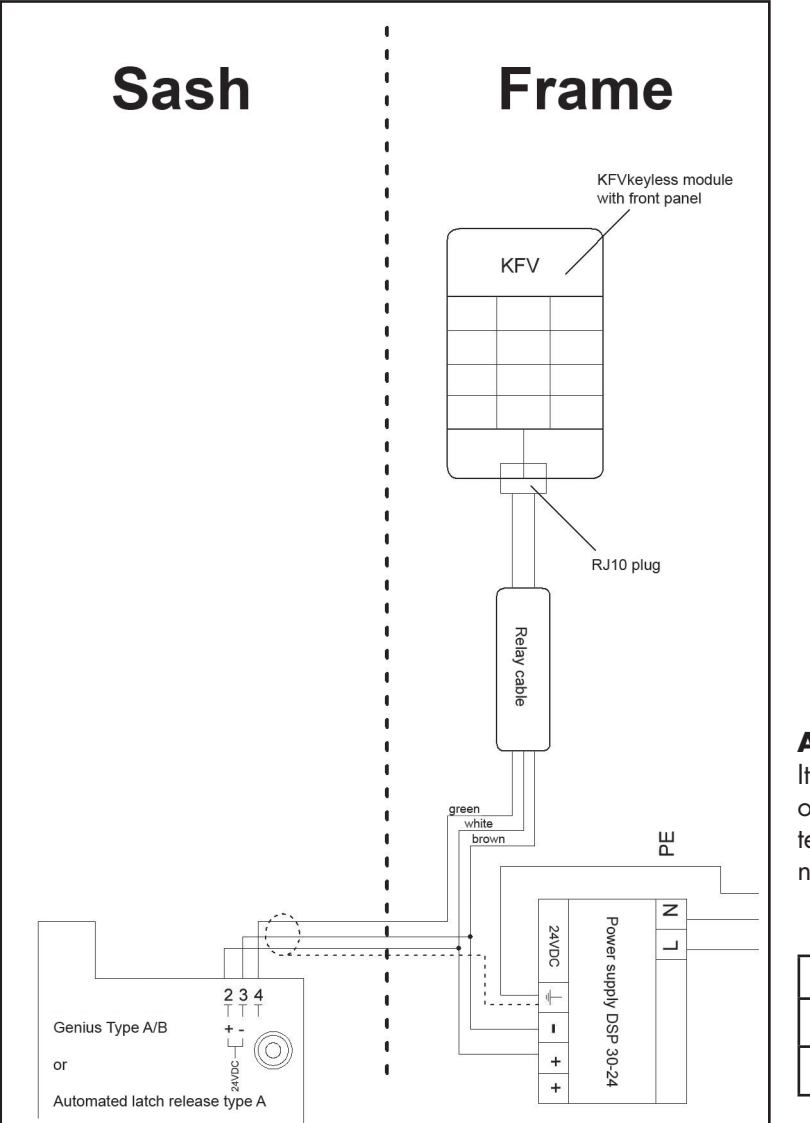

#### Attention!

It is essential to connect the shield of the cable on the power supply side with the connecting terminal provided ( $\pm$ ) and also the earth connection (PE) with the earthing terminal!

| Green Switching pulse             |                                    |  |
|-----------------------------------|------------------------------------|--|
| Brown 24 V DC Supply voltage Minu |                                    |  |
| White                             | 24 V DC Supply voltage <b>Plus</b> |  |

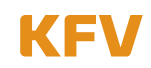

#### 2.4 Function test using Default PIN

A default PIN is specified on the label on the sealed envelope to enable the performance of a function test following successful installation of the device. After switching on the power supply, enter the Default PIN and confirm the entry by pressing the "OK" button.

The correct installation and correct entry of the Default PIN triggers an opening pulse and the door is opened. (The Default PIN is deleted after the Door PIN has been entered once.)

The end customer can now begin programming the KFVkeyless module.

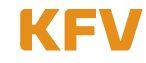

# 3 Managing Users

| Lighting and tone signals |                            |   |                   |  |                                   |          |                                    |
|---------------------------|----------------------------|---|-------------------|--|-----------------------------------|----------|------------------------------------|
|                           | LED lights up              | 0 | LED off           |  | 3 ascending tones                 |          | A prolonged lower-<br>pitched tone |
| <b>;</b>                  | LED flashes or<br>flickers |   | 2 ascending tones |  | A prolonged high-<br>pitched tone | <b>⊢</b> | A brief high-<br>pitched tone      |

#### 3.1 Keypad code users

Up to 24 keyboard codes can be taught to the KFVkeyless. These codes must consist of at least 4 and a maximum of 10 digits.

#### 3.1.1 Teaching in the keyboard code

Follow the next steps to teach in a keyboard code.

#### Attention:

- On repetition of the procedure with the same keyboard code, the keyboard code will be deleted (see chapter 3.1.2).
- A keyboard code, which has already been saved via the optional KFV App, cannot be taught in.
- The door PIN cannot be saved as a keyboard code.
- The programming mode is exited automatically after 3 min without any input.
- After teaching in the maximum number of 24 keyboard codes, the teaching of Bluetooth devices and/or access via app is no longer possible!

|    | Teaching in a CODE                                                                                    | Beeper                                   | Lighting                  |
|----|----------------------------------------------------------------------------------------------------|------------------------------------------|---------------------------|
| 1. | Enter 6-digit Door PIN on the keyboard.<br>Confirm procedure with OK.                                 | Depending on the mode<br>selected        | ₩00                       |
|    | The programming mode initialises itself.                                                              | Single prolonged<br>high-pitched beep    | ₩00                       |
|    | The programming mode is activated.                                                                    | 2 ascending tones                        | • >0:                     |
|    | <b>IMPORTANT:</b> Wait until a tone sequence of 2 ascendir<br>before you enter the desired keyboard c | ng tones has been emitted and th<br>ode! | e blue LEDs stop flashing |
| 2. | Enter the desired keypad code.                                                                        | Beep when key is pressed                 | <b>&gt;@:</b> > <b>@:</b> |
| 3. | <b>Confirm procedure with OK.</b><br>The keyboard code has been successfully saved.                   | 2 x<br>2 ascending tones                 | ₩₩0                       |
|    | The programming mode has been exited automatically.                                                   |                                          |                           |
|    | The door unlocks.                                                                                     |                                          |                           |

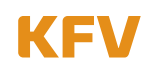

#### 3.1.2 Deleting a keyboard code

Follow the following steps to delete a keyboard code via the keyboard. To delete a keypad code via the app, see chapter 5.4.3.

|    | Delete CODE                                                                                       | Beeper                                     | Lighting                   |
|----|---------------------------------------------------------------------------------------------------|--------------------------------------------|----------------------------|
| 1. | <b>Enter 6-digit Door PIN</b> on the keyboard.<br>Confirm procedure with OK.                      | Depending on the mode<br>selected          | ₩00                        |
|    | The programming mode initialises itself.                                                          | Single prolonged<br>high-pitched beep      | ₩00                        |
|    | The programming mode is activated.                                                                | 2 ascending tones                          | ● >●<                      |
|    | <b>IMPORTANT:</b> Wait until a tone sequence of 2 ascend<br>before you enter the desired keyboard | ling tones has been emitted and t<br>code! | he blue LEDs stop flashing |
| 2. | Enter the keyboard code to be deleted.                                                            | Beep when key is pressed                   | <b>***</b>                 |
| 3. | Confirm procedure with OK.<br>The keyboard code has been successfully saved.                      | 3 ascending tones                          | 0 👐 🍽                      |
|    | The programming mode has been exited automati-<br>cally.                                          |                                            |                            |

**Note:** If a keyboard code is deleted that has been assigned to a mobile phone user via the app, this mobile phone user will continue to exist. Only the keyboard code has been deleted.

#### 3.1.3 Assigning a keypad code to a mobile phone user

A keyboard code can only be assigned to a mobile phone used via app. See chapter 5.4.2. for further information.

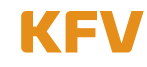

#### **KFVkeyless**

#### 3.2 Mobile phone users

You can assign a total of six bluetooth-enabled mobile phones to the KFVkeyless.

#### 3.2.1 Teaching in a mobile phone

Follow the next steps to teach a bluetooth-enabled mobile phone:

|    | Teaching in a mobile phone                                                                                                    | Beeper                                   | Lighting                |
|----|----------------------------------------------------------------------------------------------------|------------------------------------------|-------------------------|
| 1. | Switch on <b>Bluetooth</b> on your mobile phone.                                                                                                    |                                          |                         |
| 2. | Enter 6-digit door PIN on the keyboard code.<br>Confirm procedure with OK.                                                                               | Depending on the mode selected           | ₩00                     |
|    | The programming mode initialises itself.                                                                                                    | Single prolonged<br>high beep            | ₩00                     |
|    | The programming mode is active.                                                                                                    | 2 ascending tones                        |                         |
| 3. | Search for the "KFVkeyless" device in the Bluetooth set                                                                                                  | tings on your mobile phone and           | select it.              |
|    | Note: It is possible that the device is displayed as "Hea                                                                                                | dset" or with its MAC address.           |                         |
| 4. | <b>Connecting</b> your mobile phone to " <b>KFVkeyless</b> ". To do                                                                                      | this, type in your <b>6-digit door P</b> | IN and confirm with OK. |
|    | The mobile phone has been successfully taught in.<br><b>Note:</b> The error message "Connection failed" must be acknowledged with "OK" in Apple devices. | 2 x<br>2 ascending tones                 | ≫                       |
|    | The door unlocks.                                                                                                    |                                          |                         |
|    | The programming mode has been exited automatically.                                                                                                    |                                          |                         |

**Tip:** If you want to manage the mobile phone users via the app, first allocate a name to the new mobile phone user via the app, before you teach in further mobile phones. In this way you can avoid any mix-up between users.

The managing of the newly taught in mobile phone user can be done via the app which has been specially developed for this purpose (see chapter 5).

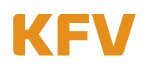

#### 3.2.2 Deleting a mobile phone

To delete a mobile phone, follow the steps specified in the following table or use the app (see chapter 5.4.7).

**Note:** Deleting the connection with the "KFVkeyless" device in the Bluetooth settings on your mobile phone is not enough to delete the mobile phone properly from the module. You will find more information on this in chapter 3.2.4.

|    | Deleting a mobile phone                                                                                                    | Beeper                                    | Lighting            |
|----|----------------------------------------------------------------------------------------------------|-------------------------------------------|---------------------|
| 1. | Switch on <b>Bluetooth</b> on the mobile phone.                                                                                                    |                                           |                     |
| 2. | Enter 6-digit Door PIN on the keyboard.<br>Confirm procedure with OK.                                                                                                    | Depending on the mode selected            | ₩00                 |
|    | The programming mode initialises itself.                                                                                                    | Single prolonged<br>high-pitched beep     | ₩00                 |
|    | The programming mode is active.                                                                                                    | 2 ascending tones                         | ● >●< ●             |
| 3. | Search for the "delete.KFVkeyless" device ir                                                                                                    | n the Bluetooth settings on your mobile p | hone and select it. |
| 4. | <b>Connect</b> your mobile phone to " <b>delete.KFVkeyless</b> ". To do this, type in the <b>Delete PIN</b> and <b>confirm with OK</b> . The Delete PIN is specified on the label included in the delivery. |                                           |                     |
|    | The mobile phone has been successfully deleted.                                                                                                    | 3 ascending tones                         | 0 🦛 🦛               |
|    | The programming mode has been exited automatically.                                                                                                    |                                           |                     |

#### 3.2.3 Deleting all mobile phones

A Factory Default (complete deletion of memory) can be carried out to delete all mobile phones and simultaneously reset all settings. See chapter 7 "Reset" for further information.

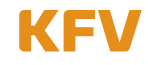

#### 3.2.4 Teaching in unilaterally disconnected device again

If you only delete the connection with the "KFVkeyless" device in the Bluetooth settings on your mobile phone, it is no longer possible to open the door, however, the connection is not deleted in the module. This means that as soon as you and your mobile phone are in the range of the module and Bluetooth is switched on on your mobile phone, you will receive a new pairing request on your mobile phone. The following steps show how you can teach in your mobile phone to the module again.

The mobile phone must be deleted in the module if the further teaching in of the mobile phone and the recurrence of another pairing request on the phone are not required. See chapter 3.2.2. for further information.

|    | New Link Key                                                                                                    | Beeper                                                             | Lighting |  |
|----|----------------------------------------------------------------------------------------------------|--------------------------------------------------------------------|----------|--|
|    | Requirements:<br>– Bluetooth is activated on your mobile phone.<br>– You are within the range of the module.<br>– You have received a pairing request on the r | nobile phone.                                                      |          |  |
| 1. | Type the 6-digit door PIN of the relevant modu<br>Confirm procedure with OK.                                                                                   | ule into the input field of the pairing request on the Smartphone. |          |  |
|    | The mobile phone has been successfully taught in.                                                                                                    | 2 x<br>2 ascending tones                                           | >● >● ○  |  |
|    | The programming mode has been exited automatically.                                                                                                    |                                                                    |          |  |
|    | The door unlocks.                                                                                                    |                                                                    |          |  |

#### 3.2.5 Blocking mobile phone user (not deleting!)

The **blocking** of a code or a user can only be carried out via the app. See chapter 5.4.6. for further information

#### 4 Settings

The majority of the KFVkeyless settings can only be undertaken via our app which was specially developed for this purpose (see chapter 5).

#### 4.1 Duration of re-activation

The reactivation of KFVkeyless takes 2 seconds.

#### 4.2 Setting user-specific range/touch function

A user-specific setting of the range and/or the touch function for opening the door can only be carried out via app. See chapter 5.4.4. and 5.4.5. for further information

#### 4.3 Setting lighting

The setting of the lighting mode can only be undertaken via app. See chapter 5.3.3. for further information

#### 4.4 Setting beeper

The setting of the beeper can only be carried out via app. See chapter 5.3.4. for further information.

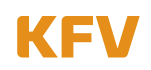

## 5 App

We recommend using the app for simple and quick adjustment of the settings and for managing users. This app can also be used to perform user-specific settings.

The KFVkeyless app is compatible from iPhone version 4S upwards. For mobile phones with Android operating systems, Bluetooth-Standard Version 4.0 low energy support is required. Up to 6 doors can be administered via app.

Important information:

- 1. You and your Smartphone must be within the range of the KFVkeyless for the administration of the KFVkeyless and its users via app.
- 2. KFVkeyless remains in programming mode from the last keystroke on the keyboard or in the app.
- 3. As long as there is a connection between the app and KFVkeyless, set to programming mode, the door can be opened via the menu item "Open door".
- 4. Access to KFVkeyless via the app on KFVkeyless cannot be gained from several devices simultaneously.

#### 5.1 Setting up App – 1. Introduction

To use the app for KFVkeyless, you must first set it up as described below:

- 1. Load the purchased app into your Smartphone. The app is available under the name "KFVkeyless" for iPhones and Android Smartphones in the relevant Appstore.
- 2. Switch on Bluetooth on your mobile phone.
- 3. Start the app. (a license check is carried out with Android, an Internet connection is required for this.)
- 4. Click the "Setup" button.
- 5. Enter your chosen password (max. 15 digits) and confirm.
- 6. You can now use the app to manage the module and the users. (see following chapter)

#### 5.2 Setting up a door in app

This module must be set up as a door in the app in order to manage KFVkeyless and its users. The necessary steps are described in detail in the table below.

**Note:** It is not essential to teach in your mobile phone as described in chapter 3.2.1, to set up a door in the app with your Smartphone. This can also be done in the course of the "Set up a door" function via the app.

However, for iPhones, we recommend that you first teach in the mobile phone in accordance with chapter 3.2.1.

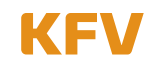

|          | Setting up a                                                          | door                                                                                                    | Beeper                                                                                       | Lighting                                                              |  |
|----------|-----------------------------------------------------------------------|----------------------------------------------------------------------------------------------------|----------------------------------------------------------------------------------------------|-----------------------------------------------------------------------|--|
| 1.       | Switch on <b>Blue</b>                                                 | <b>tooth</b> on your mobile phone.                                                                                                    | -                                                                                            |                                                                       |  |
| 2.       | Start the app                                                         | on your Smartphone and log in.                                                                                                    |                                                                                              |                                                                       |  |
| 3.       | Enter 6-digit Door PIN on the keyboard.<br>Confirm procedure with OK. |                                                                                                    | Depending on mode se-<br>lected.                                                             | ♥♥♥ ♥♥<br>when key is pressed                                         |  |
|          | The programming mode initialises itself.                              |                                                                                                    | Single prolonged<br>high-pitched beep                                                        | ₩00                                                                   |  |
|          | The programmi                                                         | ng mode is activated.                                                                                                    | 2 ascending tones 🔎                                                                          | ● ≫€ ●                                                                |  |
| А        | Click on <b>"Set u</b>                                                | <b>p a door"</b> in the door selection of the app.                                                                                                    |                                                                                              |                                                                       |  |
|          | A search is nov                                                       | w made for available modules in the range.                                                                                                    |                                                                                              |                                                                       |  |
| 5.       | Select the avail                                                      | able device <b>"KFVkeyless"</b> (on iPhone: <b>"cor</b>                                                                                                 | nfig.KFVkeyless").                                                                           |                                                                       |  |
| 6.       | You will now be<br><b>Confirm</b> proce                               | e asked to enter the <b>6-digit door PIN</b> of the<br>dure with <b>OK.</b>                                                                             | e selected device.                                                                           |                                                                       |  |
|          | Attention: Th                                                         | e following steps vary according to the situd                                                                                                    | ation and mobile. (4 possibilit                                                              | ies)                                                                  |  |
| Android  | Android<br>smartphone<br>Mobile phone<br>user already<br>created      |                                                                                                    |                                                                                              |                                                                       |  |
| or       |                                                                       |                                                                                                    |                                                                                              |                                                                       |  |
|          | Android<br>smartphone<br>Mobile phone<br>user not yet<br>created      | The Smartphone has been taught in.                                                                                                    | 2 ascending tones 🔎                                                                          | ,,,,,,,,,,,,,,,,,,,,,,,,,,,,,,,,,,,,,,                                |  |
| roid     |                                                                       | The door unlocks.                                                                                                    | 2 ascending tones 🔎                                                                          | Depending on the mode<br>selected                                     |  |
| pu       |                                                                       | The programming mode has been exited.                                                                                                    |                                                                                              |                                                                       |  |
| A        |                                                                       | You will now be asked to enter the <b>6-digit</b> with <b>OK.</b>                                                                                       | door PIN of the selected dev                                                                 | ice again. <b>Confirm</b> procedure                                   |  |
|          | The door is now set up in the app.                                    |                                                                                                    |                                                                                              |                                                                       |  |
| or       |                                                                       |                                                                                                    |                                                                                              |                                                                       |  |
|          |                                                                       | The door is now set up in the app.                                                                                                    |                                                                                              |                                                                       |  |
| e        | iPhone                                                                | You will now be asked to enter the <b>6-digit</b> with <b>OK.</b>                                                                                       | door PIN of the selected dev                                                                 | ice again. <b>Confirm</b> procedure                                   |  |
| Phon     | mobile phone<br>user already                                          | The iPhone is now set up as an app user.                                                                                                    | 2 ascending tones 🔎                                                                          | ,,,,,,,,,,,,,,,,,,,,,,,,,,,,,,,,,,,,,,                                |  |
|          | created                                                               | The door unlocks.                                                                                                    | 2 ascending tones 🔎                                                                          | Depending on the mode<br>selected                                     |  |
|          |                                                                       | The programming mode has been exited.                                                                                                    |                                                                                              |                                                                       |  |
| or       |                                                                       |                                                                                                    |                                                                                              |                                                                       |  |
|          |                                                                       | The door is now set up in the app.                                                                                                    |                                                                                              |                                                                       |  |
|          |                                                                       | You will now be asked to enter the <b>6-digit</b> with <b>OK.</b>                                                                                       | door PIN of the selected dev                                                                 | ice again. <b>Confirm</b> procedure                                   |  |
| ne       | iPhone<br>mobile phone                                                | The iPhone is now set up as an app user.                                                                                                    | 2 ascending tones 上                                                                          | >€>●€                                                                 |  |
| Po<br>Po | user not yet                                                          | The programming mode has been exited.                                                                                                    |                                                                                              |                                                                       |  |
| Ë        | created                                                               | Note: The iPhone can not yet be used to op                                                                                                    | oen doors. (see next step)                                                                   |                                                                       |  |
|          |                                                                       | Re-start the programming mode on the moc<br>Bluetooth activated). Select " <b>config.KFVk</b><br><b>PIN</b> of the device again. <b>Confirm</b> procedu | dule. Now go to the Bluetooth<br>t <b>eyless"</b> . You will now be as<br>re with <b>OK.</b> | settings on your iPhone (with<br>ked to enter the <b>6-digit door</b> |  |

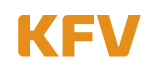

|  | The iPhone is now authorised to open the doors. | 2 ascending tones 卢 |                                   |
|--|-------------------------------------------------|---------------------|-----------------------------------|
|  | The door unlocks.                               | 2 ascending tones 🔎 | Depending on the mode<br>selected |

**Note:** Connection problems with the Bluetooth connection could occur due to the sheer diversity of Smartphones on the market and also due to the vast differences in technical equipment. Restarting the Smartphone could help in this case.

#### 5.3 Administration of door

You must follow the following steps to manage door that has been set up:

|    | Managing a DOOR                                                                          | Beeper                                                                      | Lighting                                                                                                    |  |  |
|----|------------------------------------------------------------------------------------------|-----------------------------------------------------------------------------|----------------------------------------------------------------------------------------------------|--|--|
| 1. | Switch on <b>Bluetooth on your mobile phone.</b>                                         |                                                                             |                                                                                                    |  |  |
| 2. | <b>Start the app</b> on your Smartphone and register yourself.                           |                                                                             |                                                                                                    |  |  |
| 3. | Enter 6-digit Door PIN on the keyboard.<br>Confirm procedure with OK.                    | Depending on the mode<br>selected                                           | ♥♥♥♥<br>when key is pressed                                                                                                    |  |  |
|    | The programming mode initialises itself.                                                 | Single prolonged<br>high-nitched beep                                       |                                                                                                    |  |  |
|    | The programming mode is activated.                                                       | 2 ascending tones 🔎                                                         | • >0<                                                                                                    |  |  |
| 4. | Select the desired door in the app.<br>(If this has not yet been added, see chapter 5.2) |                                                                             |                                                                                                    |  |  |
| 5. | You are now in the "Door management" menu.                                               | Return KFV<br>Autho<br>Ba<br>V O<br>V S<br>V<br>V<br>Disp<br>Extende<br>Opc | /keyless<br>rised user<br>bysitter Lisa ><br>ma Giesela ><br>Sohn Leon ><br>Susanne ><br>Thomas ><br>shter Hannah ><br>blay log ><br>ed settings ><br>en door |  |  |

#### 5.3.1 Displaying log

The app gives you the opportunity to look at the most recent 20 accesses via the KFVkeyless module.

- 1. Follow the instructions in chapter 5.3 "Door management".
- 2. Click the menu item "Display log".

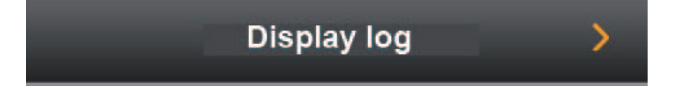

- 3. You can now check the 20 most recent accesses.
- **Note:** The message "Access for app configuration" means that access has been granted before the module was connected to an app for the first time.

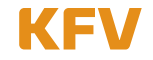

#### 5.3.2 Opening a door

The app gives you the opportunity to open the relevant door by clicking on the Smartphone.

- 1. Follow the instructions in chapter 5.3 "Door management".
- 2. Click on the menu item "Open door".

Open door

3. The door opens.

#### 5.3.3 Adjusting lighting

The lighting of the **blue LEDs** can be set via the app. The blue LEDs behave differently depending on the lighting mode selected. The table on the next page shows the differences in the individual lighting modes.

- 1. Follow the instructions in chapter 5.3 "Door management".
- 2. Click on the menu item "Advanced settings".

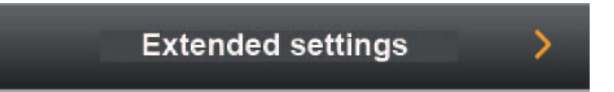

3. You can now adjust the lighting mode as required.

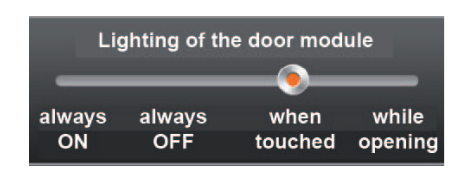

4. Confirm the procedure by clicking "Save settings".

#### The standard lighting mode is effective "when touched".

#### 5.3.4 Adjusting beeper

The beeper behaves differently depending on the beeper mode selected. The table on the next page shows the differences of the individual beeper modes.

- 1. Follow the instructions in chapter 5.3 "Door management".
- 2. Click on the menu item "Advanced settings".

![](_page_16_Picture_21.jpeg)

![](_page_16_Picture_23.jpeg)

3. You can now adjust the beeper mode.

| Beeper of the door module |     |                 |                 |
|---------------------------|-----|-----------------|-----------------|
| -                         | _   |                 |                 |
| ON                        | OFF | Touch &<br>Door | Door<br>opening |
|                           |     | opening         |                 |
|                           |     |                 |                 |

4. Confirm the procedure by clicking "Save settings".

#### The standard lighting mode is effective "when touched and open door".

| Lighting and tone signals |                            |   |                   |                                   |          |                                    |
|---------------------------|----------------------------|---|-------------------|-----------------------------------|----------|------------------------------------|
| •                         | LED lights up              | 0 | LED off           | 3 ascending tones                 |          | A prolonged lower-<br>pitched tone |
| <b>)</b>                  | LED flashes or<br>flickers |   | 2 ascending tones | A prolonged high-<br>pitched tone | <b>_</b> | A brief high-<br>pitched tone      |

| Lighting modes                                                                                                    | Always on                         | Always off                                                                              | when touched                                               | on opening                                                                           |
|----------------------------------------------------------------------------------------------------|-----------------------------------|-----------------------------------------------------------------------------------------|------------------------------------------------------------|--------------------------------------------------------------------------------------|
| <b>Note:</b><br>The lighting beeper modes<br>do not apply to actions<br>carried out in the program-<br>ming mode. | The blue LEDs<br>always light up. | The blue LEDs light<br>up in event of no<br>activity (apart from<br>button activation). | The blue LEDS light<br>up only in event of a<br>keystroke. | The blue LEDS light up in<br>the event of a keystroke<br>and when the door<br>opens. |
| Normal operation                                                                                                  | •00                               | 000                                                                                     | 000                                                        | 000                                                                                  |
| when key is pressed                                                                                               | ₩00                               | ₩00                                                                                     | ₩00                                                        | €00                                                                                  |
| Taught in mobile phone in opening range                                                                           | ● ≯●€ ()<br>Flashes green         | ○ 🕽 ເ<br>Flashes green                                                                  | ⊖ <b>&gt;●</b> € ⊖<br>Flashes green                        | ○ 🕽 ເ<br>Flashes green                                                               |
| Opening the door                                                                                                  | ● ≯●€ ○<br>Flickers green         | O ≇€C<br>Flickers green                                                                 | ○ >●€ ○<br>Flickers green                                  | ● ≯●€ ○<br>Flickers green                                                            |

| Beeper modes                                                                                           | ON                                                                                    | OFF                                                                            | Only on opening                                                                | when touched &<br>opening                                                      |
|----------------------------------------------------------------------------------------------------|---------------------------------------------------------------------------------------|--------------------------------------------------------------------------------|--------------------------------------------------------------------------------|--------------------------------------------------------------------------------|
| <b>Note</b> : The beeper modes<br>do not apply to actions<br>carried out in the program-<br>ming mode. | The beeper emits a<br>signal when a key<br>is pressed and ac-<br>tion is carried out. | In everyday mode,<br>the beeper does<br>not emit any signals<br>independently. | The beeper only<br>emits a signal inde-<br>pendently when a<br>door is opened. | The beeper emits a<br>signal when a key is<br>pressed and a door is<br>opened. |
| when key is pressed                                                                                    | A brief high-pitched tone                                                             |                                                                                |                                                                                | , <u>♪</u><br>A brief high-pitched tone                                        |
| Taught in mobile phone in opening range                                                                |                                                                                       |                                                                                |                                                                                |                                                                                |
| Opening the door                                                                                       | ⊉<br>2 ascending tones                                                                |                                                                                | 2 ascending tones                                                              | یے<br>2 ascending tones                                                        |

![](_page_17_Picture_10.jpeg)

#### 5.4 Managing users via App

The app allows you to manage the individual users independently.

#### 5.4.1 Changing user names

The name of a user can be changed via the app.

- 1. Follow the instructions in chapter 5.3 "Door management".
- 2. Select the desired user.

(If this has not yet been taught in, see chapter 3.2.1.)

| Authorised user |                 |   |
|-----------------|-----------------|---|
| 6               | Babysitter Lisa | > |
| $\checkmark$    | Oma Giesela     | > |

3. Enter the desired user name.

4. Confirm the procedure by clicking "Save settings".

Note: The name of a newly taught in mobile phone is equivalent to the MAC address of the mobile phone.

#### 5.4.2 Assigning keyboard code to a mobile phone user

keyboard codes can only be assigned to existing mobile phone users.

- 1. Follow the instructions in chapter 5.3 "Door management".
- 2. Select the desired user.

| Authorised user |                 |   |
|-----------------|-----------------|---|
| 6               | Babysitter Lisa | > |
| $\checkmark$    | Oma Giesela     | > |

(If this has not yet been taught in, see chapter 3.2.1.)

3. Click on "Change keypad code".

![](_page_18_Picture_20.jpeg)

- 4. Type in the individual keyboard code.
- 5. Confirm the procedure by clicking "Save".

Note: It is not possible to assign the same keyboard code to several users.

![](_page_18_Picture_25.jpeg)

#### 5.4.3 Deleting the keyboard code

A keyboard code can be deleted via app as described below:

- 1. Follow the instructions in the previous chapter 5.4.2. "Assigning keypad code to a mobile phone user".
- 2. Instead of entering an individual keyboard code, delete the keyboard code.
- 3. Confirm the procedure by clicking "Save".

See chapter 3.1.2. to delete the keyboard code via the keyboard code.

#### 5.4.4 Adjusting the user specific range

The user-specific setting of the range can only be carried out via app.

- 1. Follow the instructions in chapter 5.3 "Door management".
- Select the desired user. (If this has not yet been taught in, see chapter 3.2.1.)
- 3. Select the desired detection range on the "User range" bar.

![](_page_19_Picture_13.jpeg)

The standard setting of the range is "medium".

4. Confirm the procedure by clicking "Save settings".

#### 5.4.5 Adjusting user-specific touch function for door opening

The user-specific setting of the touch function can only be carried out via app.

- 1. Follow the instructions in chapter 5.3 "Door management".
- 2. Select the desired user. (If this has not yet been taught in, see chapter 3.2.1.)
- 3. Select the desired setting of the touch function:
  - "Yes" to have to press the "OK" button to open the door.
  - "No", so that the door opens automatically on proximity with the mobile phone.

| Į | Operation o | n touch |
|---|-------------|---------|
|   | Yes 🔵       | No 🥮    |

- 4. Confirm the procedure by clicking "Save settings".
- **Note:** If the touch function is deactivated and and you are within the range following the automatic unlocking of the door, you will automatically change over to the activated touch mode, meaning that it is unnecessary to leave the range to achieve renewed door opening. Opening the door by touching the "OK" button of the keyboard code is possible from this moment. As soon as you exit the range, the touch function is deactivated again.

![](_page_19_Picture_26.jpeg)

#### 5.4.6 Blocking/releasing user

The authorisation of a user to open doors can be blocked via the app.

- 1. Follow the instructions in chapter 5.3 "Door management".
- 2. Select the desired user. (If this has not yet been taught in, see chapter 3.2.1.)
- 3. To block the user, choose I and choose O on the "Block user" bar to authorise access to the user once again.

![](_page_20_Picture_7.jpeg)

4. Confirm the procedure by clicking "Save settings".

#### 5.4.7 Deleting users

A user can be deleted either via the Bluetooth menu on the mobile phone (see chapter 3.2.2.) or via app.

- 1. Follow the instructions in chapter 5.3 "Door management".
- 2. Select the desired user. (If this has not yet been taught in, see chapter 3.2.1.)
- 3. Click on "Delete user".

Blocking users

4. You will now be asked whether you really want to delete the user. Delete the user by clicking "Yes".

#### 5.5 Ending management procedure

When you have carried out all the desired actions via the app, you must exit the programming mode by clicking the "X" button or "OK" button on the KFVkeyless. The red LED lights up and a brief low-pitched beep is emitted.

#### 5.6 Connection terminated

If the connection between your Smartphone and the module is interrupted during management of the KFVkeyless module via app, you will receive the following message from your module.

| Connection terminated                                                     | Beeper                            | Lighting |
|---------------------------------------------------------------------------|-----------------------------------|----------|
| The connection between your Smartphone and the KFVkeyless is interrupted. | Single prolonged low-pitched beep | 00●      |

![](_page_20_Picture_22.jpeg)

## 6 Opening procedure

#### 6.1 With mobile phone

To successfully open doors with your mobile phone, the following criteria must be satisfied:

- 1. Your mobile phone must be authorised (see chapter 3.2.1).
- 2. The Bluetooth function on your mobile phone must be switched on.
- 3. The green LED on the keyboard code will flash as soon as you are outside the detection range and you are detected by KFVkeyless.
- 4. The door can now be opened by touching the "OK" button on the keyboard.
- **Note:** If the touch function is deactivated, it is not necessary to touch the "OK" button on the keypad to finally open the door. See chapters 4 and 5 for more detailed information concerning your settings.

#### 6.2 By entering a code

To open doors by entering a code, you only need to enter you keypad code and confirm by touching the "OK" button.

**Note:** If a single prolonged low-pitched beep is emitted and the red LED lights up, a blocked or invalid keypad has been entered.

#### 7 Reset

Carry out the following steps to reset the KFVkeyless to factory default settings

|    | Activating Factory Default                                            | Beeper                                | Lighting                                     |
|----|-----------------------------------------------------------------------|---------------------------------------|----------------------------------------------|
| 1. | Enter 6-digit Door PIN on the keyboard.<br>Confirm procedure with OK. | Depending on the mode selected        | ₩00                                          |
|    | The programming mode starts.                                          | Single prolonged<br>high-pitched beep | ₩00                                          |
|    | The programming mode is activated.                                    | 2 ascending tones                     | ● >●<                                        |
| 2. | Enter 6-digit door PIN on the keyboard once again.                    | Beep when key is pressed              | • O O<br>when key is pressed                 |
|    | The "Dip Switch overwrite mode" is activated.                         | Single prolonged<br>high-pitched beep | 🔵 👐 <del>۶</del><br>flashes faster           |
| 3. | <b>Enter 6-digit door PIN</b> on the keypad code again.               | Beep when key is pressed              | <b>≫</b> اب الجنوب (O<br>when key is pressed |
|    | The factory default has been activated.                               | Tone sequence fro                     | ,€0                                          |
|    | Your KFVkeyless has now been reset.                                   |                                       |                                              |
|    | Initialisation starts/is running                                      | Single prolonged<br>high-pitched beep | • • •                                        |
|    | Initialisation completed                                              | 2 ascending tones 🔎                   | •••                                          |
|    | Your KFVkeyless is now ready for further use.                         |                                       | Depending on the mode<br>selected mode       |

![](_page_21_Picture_16.jpeg)

## 8 Frequent problems with the application

#### You receive an error message while teaching in your Smartphone

This is an error in the Bluetooth menu of your Smartphone. In this case, you need the app to teach in the Smartphone (see chapter 5). If you set up a door in the app, your Smartphone will automatically be taught in as mobile phone user (see chapter 5.2)

You are unable to teach in yourself as a mobile phone user as you are already connected with the module? Disconnect yourself from KFVkeyless in your Bluetooth settings. You can reconnect yourself again.

#### You always receive a pairing request if you reach the range of the module?

In this case, the connection between the module and your mobile phone has only been deleted in the mobile phone but not in the module. See chapter 3.2.4. for further information.

#### Your keyboard code has not been accepted?

This can be due to two reasons. Your keyboard code is either blocked (see chapter 5.4.6.) or the buffer on the KFVkeyless is not empty. In this case, you must press the "X" button on the keypad before you enter the code.

#### The keyboard code no longer reacts after the input of several wrong coded?

If 30 digits that do not represent a known code are typed in, the keypad will freeze for 5 seconds. If 30 unknown digits are typed in again after this, it will be blocked for a further 10 seconds, then for 30 seconds and finally for 60 seconds. As soon as a digit sequence, which represents a known code (e.g. keypad code), is typed in, this is reset and in the event of a renewed lock, this would start again with 5 seconds.

#### What should be considered when replacing the device?

If the device is replaced, it is essential that the complete hardware (KFVkeyless module and relay cable) are replaced as these are interconnected.

#### 9 Technical specifications

| Supply voltage                                   | 9 to 24V DC or 9 to 12V AC (approx. 40 mA)        |
|--------------------------------------------------|---------------------------------------------------|
| Relay output Non-isolated input (supply voltage) |                                                   |
| Detection range                                  | adjustable (short, medium, far, maximum)          |
| <b>Operating temperature</b> -20 °C to +60 °C    |                                                   |
| Casing dimensions                                | 91.5 x 45.5 x 16 mm (HxWxD)                       |
| Front panel dimensions                           | 94 x 48.5 mm (HxW)                                |
| Standard colour of front                         | Silver                                            |
| panel                                            |                                                   |
| <b>Protection class/installation</b>             | IP54/ installed in door leaf                      |
| Memory slots                                     | 24 code users / 6 Bluetooth users + 18 code users |

#### 10 Technical hotline KFV

Tel.: +49 2051 278-0

E-Mail: info@kfv.de

![](_page_22_Picture_20.jpeg)

# Liability

#### Intended use

Any use of this product that is not in accordance with its intended use, or any adaptation of or modification to the product and its associated components for which our express consent has not been obtained, is strictly prohibited. We accept no liability whatsoever for any material losses or injury to people caused by failure to comply with this stipulation.

#### **Product liability**

Our products are guaranteed – subject to correct installation and proper use – for a period of one year from the date of receipt by a company (according to our general terms and conditions) or as otherwise agreed, and for a period of two years for end consumers, in accordance with statutory provisions. As part of our ongoing improvements, we reserve the right to replace individual components or entire products. Consequential losses resulting from defects are excluded from the warranty within the limits of the law. The warranty shall become void if modifications that are unauthorized by us or have not been described in this documentation are performed on the product and/or individual components, or if the product and/or individual components is/are dismantled or partly dismantled, and the defect is due to the changes made.

#### **Exclusion of liability**

The product and its components are subject to stringent quality controls. As a result, they function reliably and safely when used correctly. Our liability for consequential losses and/or claims for damages is excluded, except in the case of wilful misconduct or gross negligence, or where we are responsible for injury to life, limb or health. Strict liability under the German Product Liability Act (Produkthaftungsgesetz) remains unaffected. Liability for the culpable violation of significant contractual obligations also remains unaffected; liability in this case is limited to losses that are specific to the contract and that could have been foreseen. The above regulations do not imply a change in the burden of proof to the detriment of the consumer.

#### **EU Declaration of Conformity**

**C E** We, KFV Karl Fliether GmbH + Co. KG, declare with full responsibility that this product complies with the provisions of Directives 2008/108/EC and 2006/95/EC of the Council of the European Union.

#### Feedback on documentation

We welcome your comments and suggestions on how to improve our documentation. Please send us your feedback by e-mail to dokumentation@kfv.de.

![](_page_23_Picture_13.jpeg)

#### Test report in accordance with EN 61000

Nemko GmbH & Co. KG Prüf- und Zertifizierungsstelle Test and Certification Institute Reetzstraße 58 D-76327 Pfinztal Tel.: +49 (0) 72 40 / 63 -0 Fax: +49 (0) 72 40 / 63 -11

![](_page_24_Picture_4.jpeg)

![](_page_24_Picture_5.jpeg)

EMV

Testzentrum

#### **PRÜFBERICHT** - TEST REPORT

Elektromagnetische Verträglichkeit (EMV) - Electromagnetic Compatibility (EMC)

| ANTRAGSTELLER - APPLICANT                    |                                                                                                    |                                                                |  |  |  |
|----------------------------------------------|----------------------------------------------------------------------------------------------------|----------------------------------------------------------------|--|--|--|
| Firma - Company:                             | KFV Karl Fliether GmbH & Co. K                                                                                                    | G                                                              |  |  |  |
| Anschrift - Address:                         | Siemensstr. 10<br>D - 42551 Velbert                                                                                                    |                                                                |  |  |  |
| Anwesende - Witness(es): Herr Kowalzick      |                                                                                                    |                                                                |  |  |  |
| PRÜFLING (EUT) -                             | EQUIPMENT UNDER TEST                                                                                                    |                                                                |  |  |  |
| Gerätebez Equipment:                         | Elektromechanischer Türversch                                                                                                    | uss - Electromechanical door lock                              |  |  |  |
| Modell/Typ - Model/Type:                     | Genius / A-Öffner (GEN AS*; GE                                                                                                    | P EP*; ZEM F10*)                                               |  |  |  |
| Fertigungs Nr Serial No.:                    | # 1018143050907                                                                                                    |                                                                |  |  |  |
| PRÜFUNG - TEST                               |                                                                                                    |                                                                |  |  |  |
| Anlieferung<br>Arrival of EUT:               | 04.06.2013                                                                                                    |                                                                |  |  |  |
| Meßtermin(e)<br>Date of measurement:         | 04 06.06.2013                                                                                                    |                                                                |  |  |  |
| Prüfungsgrundlage<br>Standards:              | <u>Störaussendung - Emission:</u><br>EN 61000-6-3:2007+A1:2011<br>Klasse B - <i>class B</i><br>EN 61000-3-2:2006+A1:2009+A2::<br>EN 61000-3-3:2008 | <u>Störfestigkeit - Immunity:</u><br>EN 61000-6-2:2005<br>2009 |  |  |  |
| Ergebnisse - Results:                        | Anforderungen erfüllt - Passed<br>Details siehe Zusammenfassung                                                                                    | - Details see test result summary                              |  |  |  |
| Bemerkungen - Remarks:                       | Ein Prüfplan wurde vorgelegt.<br>The test plan was presented.                                                                                      |                                                                |  |  |  |
| Durchführung - Performed by:                 | DiplIng. Th. W. Stein                                                                                                    |                                                                |  |  |  |
| PRÜFBERICHT - TE                             | ST REPORT                                                                                                    |                                                                |  |  |  |
| Identifikationsnummer<br>Identification No.: | FS-1306-238552-002                                                                                                    |                                                                |  |  |  |
| Datum des Prüfberichts<br>Date of Report:    | 10.06.2013                                                                                                    |                                                                |  |  |  |
| bearbeitet von - Provided by:                | DiplIng. Th. W. Stein<br>Prüfer - Person responsible                                                                                               | Unterschrift- Signature                                        |  |  |  |
| überprüft von - Approved by:                 | DiplIng. P. Lukas<br>Prüfer - Person responsible                                                                                                   | Unterschrift - Signature                                       |  |  |  |

Dieser Prüfbericht besteht inkl. diesem Deckblatt aus 53 numerierten Seiten und darf ohne schriftliche Genehmigung des Prüflabors nicht auszugsweise vervielfältigt werden. Die Prüfergebnisse beziehen sich ausschließlich auf den oben aufgeführten Prüfling (Typ-Prüfung). Rechtsgültigkeit besitzt nur das handschriftlich unterschriebene Original. This report consists of 53 numbered pages including this page and shall not be reproduced except in full, without the written approval of the testing laboratory. The results are related to the equipment under test only (type-test) The English version is a translation. In case of doubt you should follow the original German text. Legal validity is given by the handwritten signed document only.

2MV-5.10-2 d-e / Rev 6.10

![](_page_24_Picture_11.jpeg)

![](_page_27_Picture_0.jpeg)

KFV Karl Fliether GmbH & Co. KG Siemensstraße 10 42551 Velbert GERMANY Phone: +49 2051 278-0 Fax: +49 2051 278-167 info@kfv.de www.kfv.de

![](_page_27_Picture_3.jpeg)

You can find address details for our international sites at: www.siegenia.com SIEGENIA worldwide: **Austria** Phone: +43 6225 8301 **Belarus** Phone: +375 17 3121168 **Benelux** Phone: +32 9 2811312 **China** Phone: +86 316 5998198 **France** Phone: +33 3 89618131 **Germany** Phone: +49 271 39310 **Great Britain** Phone: +44 2476 622000

Contact your dealer:

Hungary Phone: +36 76 500810 Italy Phone: +39 02 9353601 Poland Phone: +48 77 4477700 Russia Phone: +7 495 7211762 South Korea Phone: +82 31 7985590 Switzerland Phone: +41 33 3461010 Turkey Phone: +90 216 5934151 Ukraine Phone: +380 44 4637979